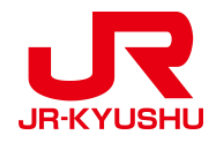

# JR KYUSHU RAIL PASS Online Booking -지정석 예약 방법-

Last updated: April, 2024

| • | -            | <b>록차</b>                               |
|---|--------------|-----------------------------------------|
|   | $\supset$    | <u>1. 지정석 예약을 시작합니다.</u>                |
|   | $\Big)$      | <u>2. 로그인</u>                           |
|   | $\supset$    | <u>3. 다시한번 「지정석 예약」을 클릭합니다.</u>         |
|   | $\Big)$      | <u>4. 예약 할 열차정보를 입력 합니다.</u>            |
|   | $\supset$    | <u>5. 좌석을 예약할 열차를 선택합니다.</u>            |
|   | $\Big)$      | 6.좌석을 고르는 방법을 선택합니다.                    |
|   | $\mathbf{)}$ | <u>7.결제 할 신용카드정보를 입력합니다.</u>            |
|   | $\supset$    | 8.예약내용을 확인합니다.                          |
|   | $\bigcirc$   | 9. 예약이 완료되었습니다.                         |
|   | $\Big)$      | 10. 예약이 완료되면 아래와 같은 메일이 자동 전송 됩니다. (견본) |
|   | $\mathbf{)}$ | <u>11. 지정석 예약표. (견본)</u>                |
|   |              |                                         |

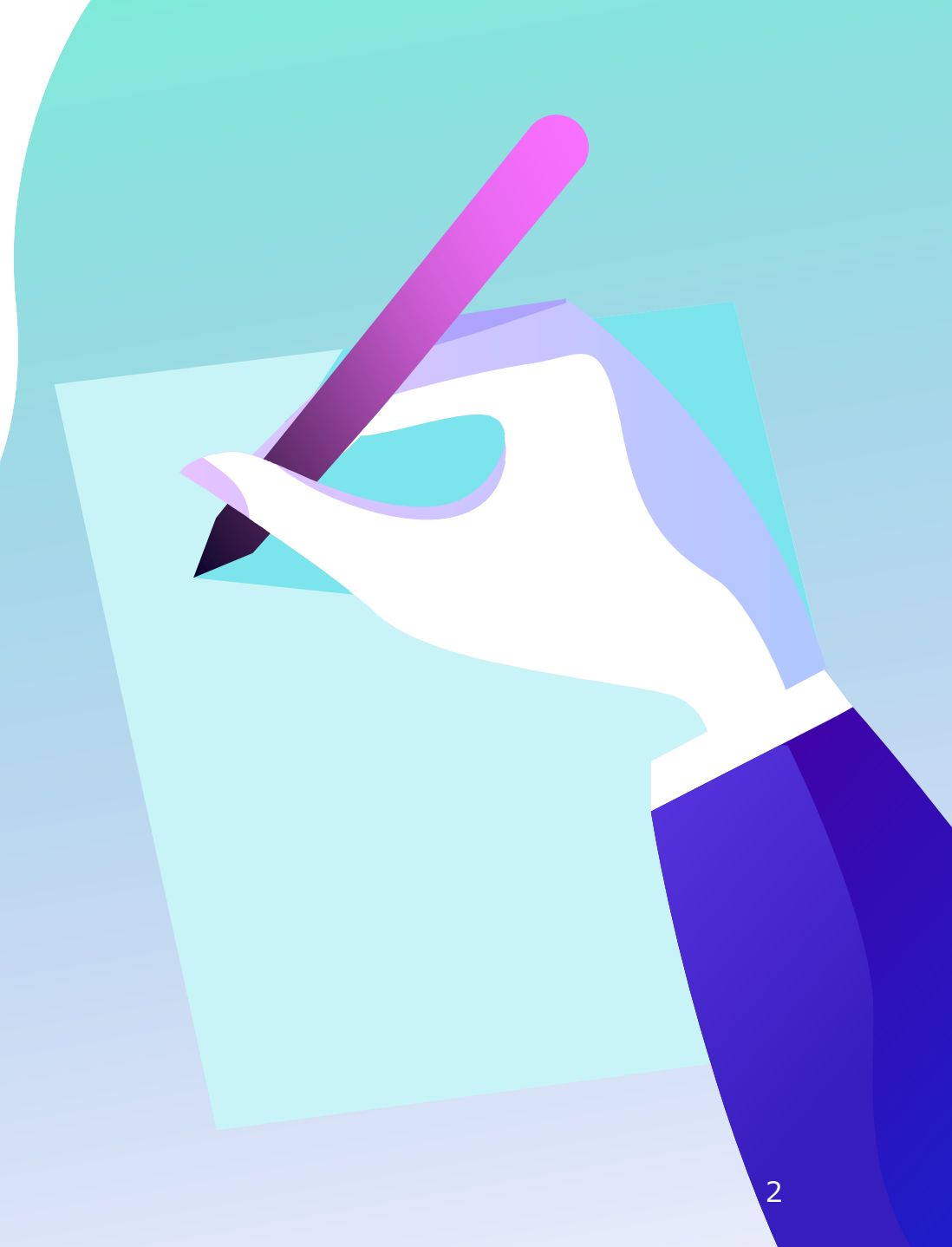

## 1. 지정석 예약을 시작합니다.

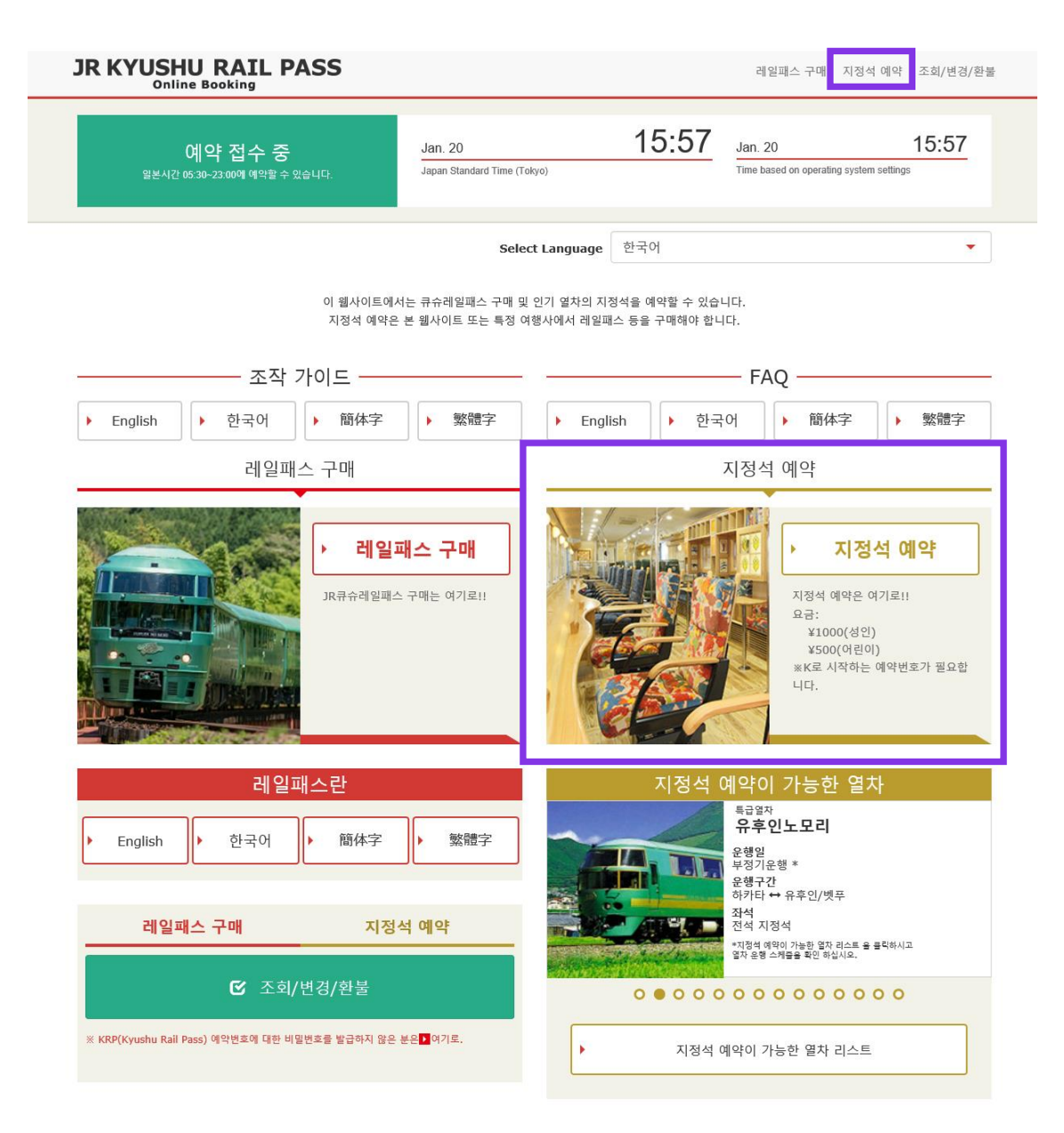

### 「지정석 예약」을 클릭하십시오.

#### 로그인

#### 신규 등록

※ KRP(Kyushu Rail Pass) 예약번호에 대한 비밀번호를 발급하지 않은 분은 여기로

톱 페이지 가기

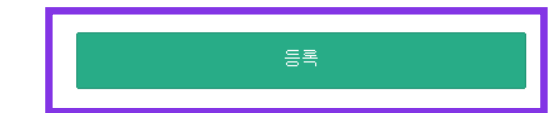

로그인

#### 필수 : 반드시 입력하십시오.

| 고객 정보                                              |  |
|----------------------------------------------------|--|
| 여행사명                                               |  |
| 이하의 여행회사가 발행한 MCO를 소지하신 고객님께서는 리스트에서 여행회사를 선택하십시오. |  |
| NTA (Nippon Travel Agency), KLOOK                  |  |
| ※삼기 이외의 여행회사가 발행한 MCO를 소지하신 고객님은 아무것도 선택하지 마신시오.   |  |
|                                                    |  |
| MCO생품은 여기                                          |  |
|                                                    |  |
| KRP(Kyushu Rail Pass) 예약변호/MCO 변호 필수               |  |
| 비밀변호 필수                                            |  |
| ·<br>비밀번호를 있으신 분은 다시 한번 🔽 여기 에서 들록 바랍니다.           |  |
|                                                    |  |
|                                                    |  |

#### ■ <u>처음으로 로그인 하시는 경우</u>

먼저JR큐슈레일패스를 구입(KRP예약번호를 소지) 하셔야 합니다. 구입 후 처음으로 로그인 하시는 경우[등록]을 클릭 하여 본인의 패스워드를 설정하십시오.

#### ■ <u>본인이 설정 한 패스워드로 로그인 하시는 경우</u>

KRP예약번호와 본인이 설정 한 패스워드를 입력 하신 후 「로그인」을 클릭하십시오.

※「여행사명」란은 아무것도 선택하지 마십시오. ※패스워드를 잊어버린 경우, 다시한번 고객정보등록 설정이필요합니다.

### <고객정보 등록 방법의 상세설명> (A) 이용기약을 확인합니다.

약관

🚺 일본어 버전 이용 약관(PDF)

영어, 한국어, 중국어(번체, 간체) 버전은 참고로 제공되며, 모두 일본어 버전을 우선합니다.

#### JR Kyushu Rail Pass Online Booking 이용 약관(2019년 3월 1일 제정)

큐슈 여객 철도 주식회사(이하 "당사"라고 합니다.)는 방일 외국인을 대상으로 당시가 운영하는 JR Kyushu Rail Pass Online Booking 이용에 대해 다음과 같이 "JR Kyushu Rail Pass Online Booking 이용 약관"(이하 "이용 약관"이라고 합니다.)을 규정합니다.

#### 제1조(적용 범위)

1. 이용 약관은 JR Kyushu Rail Pass Online Booking 이용에 대해 당시가 JR Kyushu Rail Pass Online Booking에서 제공하는 서비스(이하 "Online Booking 서비스"간고 합니다.)를 받는 고객(이하 "이용지"라고 합니다.)에 적용하는 것으로 합니다.

2. 이용자는 JR Kyushu Rail Pass Online Booking 서비스를 이용함에 있어 이용 규약을 성실히 준수하는 것으로 합니다.

#### 제2조(일시 기재)

본 약관에 기재된 일시는 별도로 명시하지 않는 한, 일본 표준시에 따릅니다.

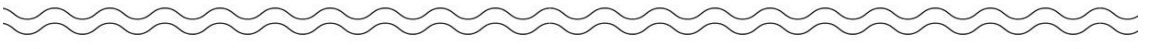

#### 제25조(준거법, 관할법원)

1. 이용자와 당사 사이에 분쟁이 발생한 경우에는 당사자 간에 성의를 가지고 해결하는 것으로 합니다.

2. 본 약관은 일본법에 따라 해석되며,일본어의 정문을 기준으로 합니다.또한,이용자와 당사와의 분쟁에 대해서는 후쿠오카 지방 법원 또는 후쿠오카 간이 재판소를 제일심 전속적 합의 관할 법 원으로 합니다.

#### 제26조(이용 약관의 효력)

이용 약관은 일본 표준시 2019년 3월 1일 오전 5시 30분부터 유효합니다.

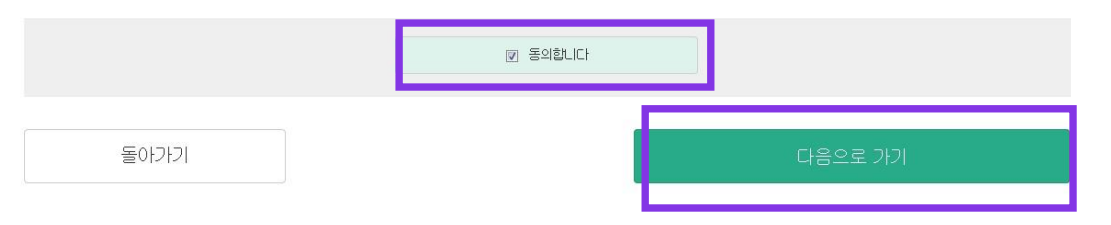

#### 이용기약을 읽고 [동의합니다]에 체크 후 [다음으로 가기]를 클릭하십시오.

### (B) 임시 패스워드를 수신 받을 이메일 주소를 등록합니다.

2

비밀번호 설정

# 3 등록 완료

등록하려면 메일주소를 등록해야 합니다. 메일주소를 등록해주십시오.(최대 256자) jrkyushu.co.jp 도메인에서 확인 메일을 보내드립니다. 수신할 수 있도록 설정하십시오.

주의: JR큐슈레일패스 예약 시 메일 주소를 등록한 경우에는 동일한 메일 주소를 등록하십시오.

메일 주소 등록

1

메일 주소 등록

필수 : 반드시 입력하십시오. 메일주소 필수

톱 페이지 가기

예약 조회, 지정석 예약을 하려면 고객정보를 등록해야 합니다.

### 패스 예약 시 등록 한 이메일 주소를 입력하고 「등록」을 클릭하십시오.

톱 페이지 가기

메일주소의 등록을 접수했습니다. 잠시 후 메일이 발송됩니다. 메일메 기재된 주소에 접속하여 조작을 계속하십시오. 시간이 지나도 메일이 도착하지 않을 경우는 입력을 바르게 했는지 확인한 뒤에 다시 한번 메일주소를 보내주시기 버립니다.

#### 메일주소 등록 접수

(C)아래의 화면이 표시되면, 등록한 이메일 주소로 임시 패스워드가 전송됩니다.

### 메일을 확인 해 주십시오.

## (D)임시 패스워드 통지를 위해 자동전송되는 이메일

[JR Kyushu Rail Pass] We have received your registration request. (R01) 今日 12:24

Thank you for using our JR Kyushu Rail Pass Online Booking.

We have received your registration request. (Registration is not yet completed.)

 $(\mathbf{1})$ 

\* Here is your temporary password.

\_\_\_\_\_

82KUpvEi

#### 

2

\* Please go to the following web address to continue registration. https://kyushurailpass.jrkyushu.co.jp/reserve/RegisterPasswordInputPage? code=UhV8bLdQ8117100000008782

\_\_\_\_\_

#### JR Kyushu Rail Pass Online Booking

https://kyushurailpass.jrkyushu.co.jp/reserve/

\* This email was sent from a send-only account. We cannot respond to replies emailed to this address.

\* This email was sent by the JR Kyushu Rail Pass Online Booking. If you have received this email in error, please inform us of the error and then delete this message. Thank you.

Contact: <u>https://kyushurailpass.jrkyushu.co.jp/reserve/InquiryPublicEmailInputPage</u>

Kyushu Railway Company

### ①임시 패스워드 (3시간 유효)

### ②이메일에 기재 된 URL로 접속하십시오.

## E) 고객님의 패스워드를 설정하십시오.

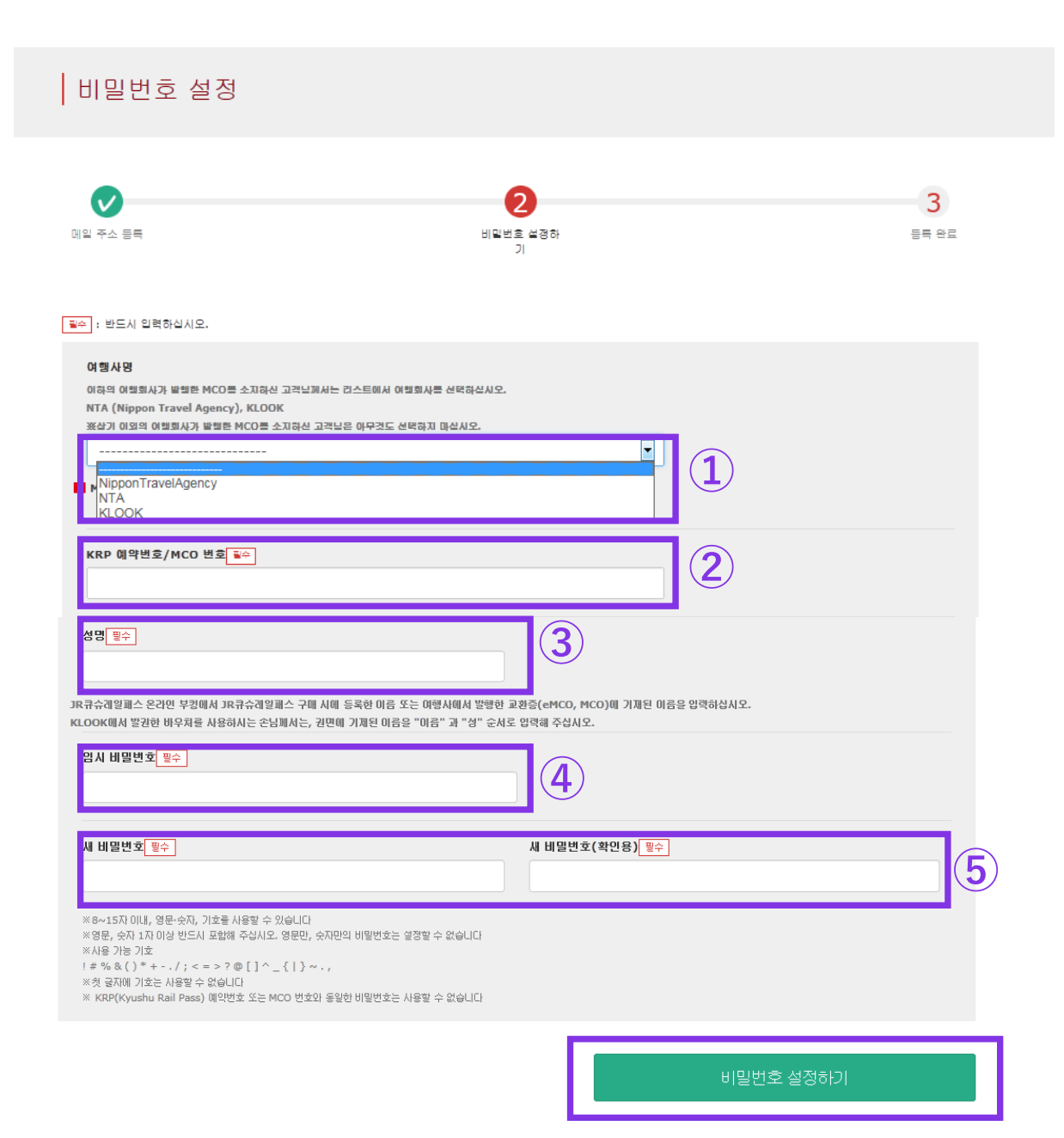

①아무것도 선택 하지 마십시오.

#### ②대문자K로 시작하는 15자리 KRP예약번호를 입력하십시오.

③패스 구입시 등록 하신 구입자명을 입력하십시오.

④이메일로 받은 임시 패스워드 (발행 후3시간 유효)를 입력하십시오.

⑤주의사항을 읽고 새로운 패스워드를 입력

「비밀번호 설정하기」를 클릭하십시오.

## (F) 패스워드 설정이 완료 되었습니다.

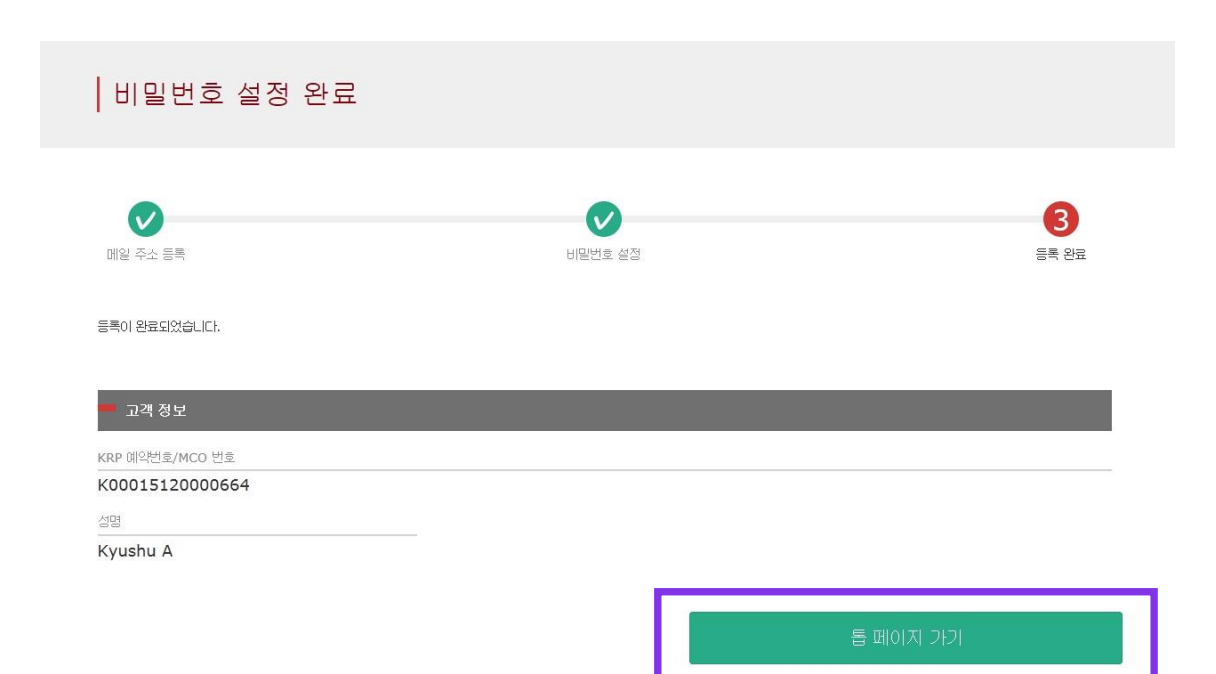

### KRP예약번호와 성함을 확인 하신 후 「톱 페이지 가기」를 클릭하십시오.

## 3. 다시한번 「지정석 예약」을 클릭합니다.

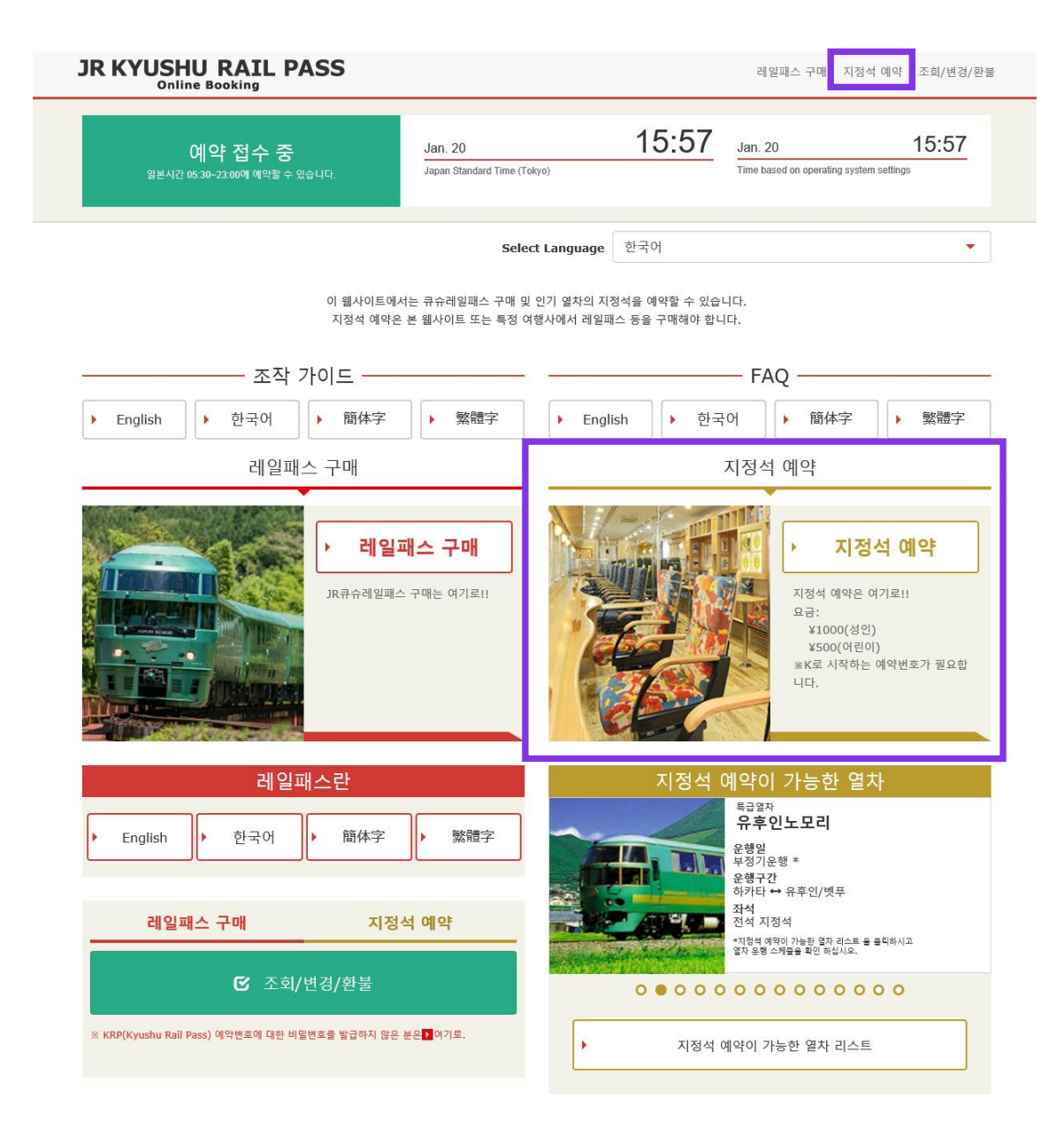

### 「지정석 예약」을 클릭하십시오.

## 4. 예약 할 열차정보를 입력 합니다.

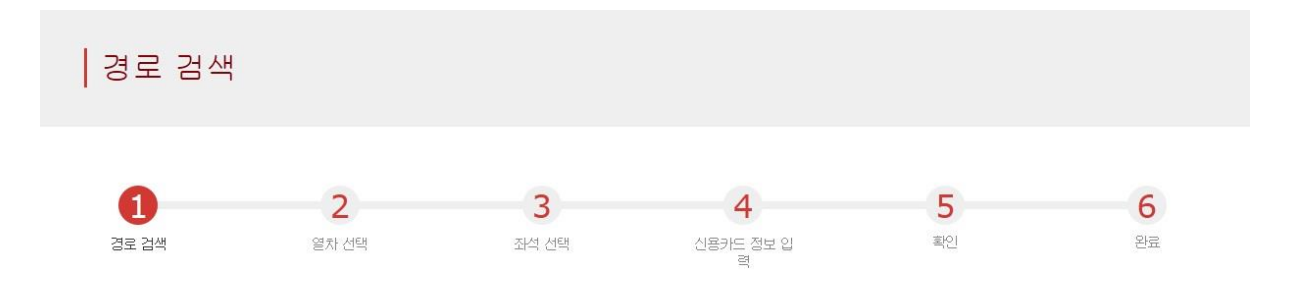

#### 검색 항목

필수 :반드시 입력하십시오

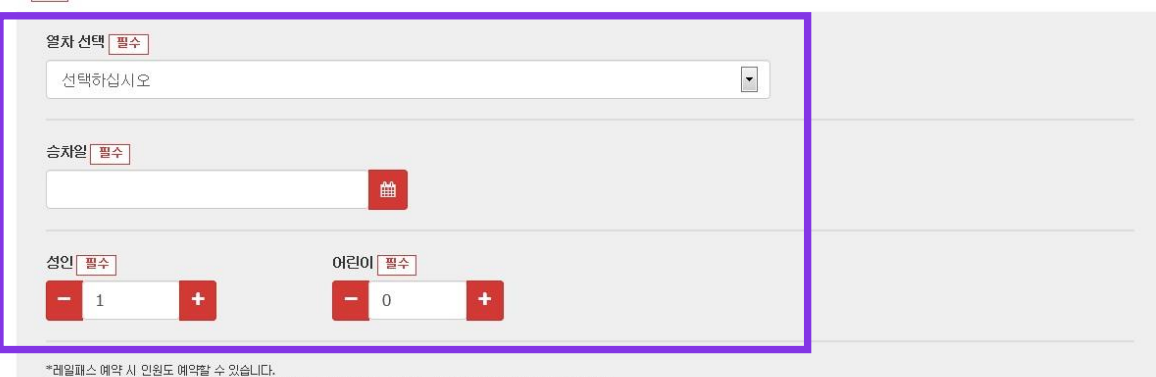

\*머린이만의 예약은 할 수 없습니다. 그룹에 머린이를 추가할 경우는 예약내용 확인 화면에서 인원 변경을 하십시오.

돌아가기

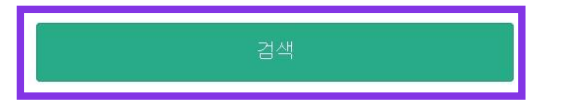

#### 열차정보를 입력 후[검색]을 클릭하십시오.

※예약 한 레일패스 매수 내에서 인원수를 설정 할 수 있습니다. ※어른 란에 0은 설정할 수 없습니다.

특급열차"36+3(Sanju-Roku plus San)"의 예약을 희망하시는 고객님 "36+3" 예약 조작에 관한 주의사항에 대해서는 아래를 확인하십시오.

<u>자세한 정보 보기</u> 🔿

주의 : 온라인좌석예약은 승차일의 1개월전 오전10시(일본시간)부터 가능합니다.

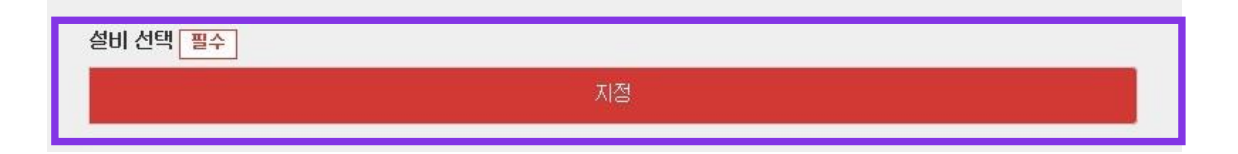

## (B)설비를 선택 합니다.

| 검색 항목           | 신역하십시오<br>유후인노모리•유후<br>이부스키노 타마테바코<br>카와세미 야마세미<br>A열차<br>유명나된 아마나된 |  |
|-----------------|---------------------------------------------------------------------|--|
| 필수 : 반드시 입력하십시오 | 우미자지 아마자지<br>아소보이!<br>SL히토요시<br>하야토노카제<br>차요스테ㅂ스                    |  |
| 열차 선택 필수        | 소닉                                                                  |  |

(A)예약 할 열차 그룹을 선택 합니다.

### 「지정」을 클릭하면 화면과 같이 빨간색으로 표지 됩니다.

### 예약 할 열차그룹을 선택 하십시오.

<상세>

<상세>

## (C)탑승일을 선택합니다.

| ∋차일 | 필수 |      |     |     |    |    |    |    |      |      |     |    |    |
|-----|----|------|-----|-----|----|----|----|----|------|------|-----|----|----|
|     | J  | lanu | ary | 201 | 6  |    |    | F  | ebru | iary | 201 | 6  |    |
| Мо  | Tu | We   | Th  | Fr  | Sa | Su | Мо | Tu | We   | Th   | Fr  | Sa | Su |
|     |    |      |     | 1   | 2  | 3  | 1  | 2  | 3    | 4    | 5   | 6  | 7  |
| 4   | 5  | 6    | 7   | 8   | 9  | 10 | 8  | 9  | 10   | 11   | 12  | 13 | 14 |
| 11  | 12 | 13   | 14  | 15  | 16 | 17 | 15 | 16 | 17   | 18   | 19  | 20 | 21 |
| 18  | 19 | 20   | 21  | 22  | 23 | 24 | 22 | 23 | 24   | 25   | 26  | 27 | 28 |
| 25  | 26 | 27   | 28  | 29  |    | 31 | 29 |    |      |      |     |    |    |

#### 좌석 예약일을 지정하십시오. 예약후보일은 예약 한 레일패스 유효기간을 바탕으로 표지됩니다.

주의 : 온라인좌석예약은 승차일의 1개월전 오전10시(일본시간)부터 가능합니다.

### 주의 : 온라인좌석예약은 승차일의 1개월전 오전10시(일본시간)부터 가능합니다.

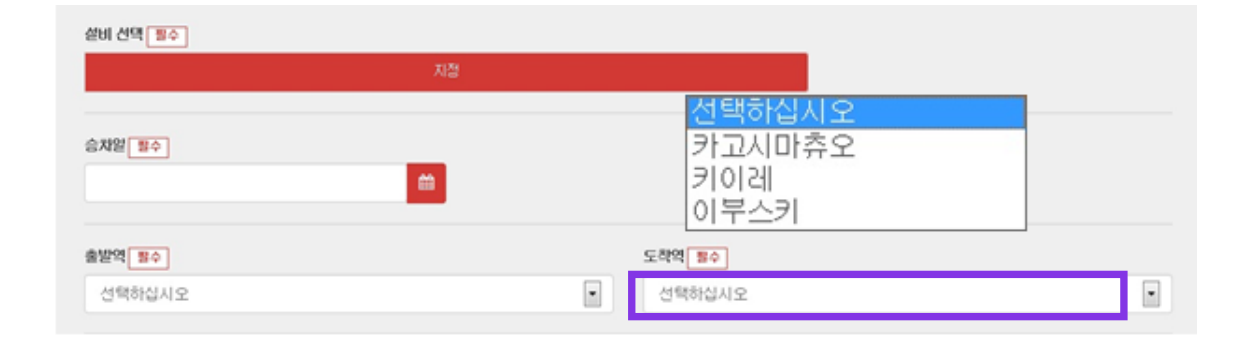

## (E)하차 할 역을 선택합니다.

(D)승차 할 역을 선택합니다.

| 활비 선택 <u> </u> | 지전  |  |  |
|----------------|-----|--|--|
|                | NB. |  |  |
| ₩일 필수] 선택하십시오  |     |  |  |
| 카고시마쥬오<br>     |     |  |  |
|                |     |  |  |
| 에 구스키          |     |  |  |

### 하차할 역을 선택하십시오.

승차할 역을 선택하십시오.

<상세>

## 5.좌석을 예약할 열차를 선택합니다.

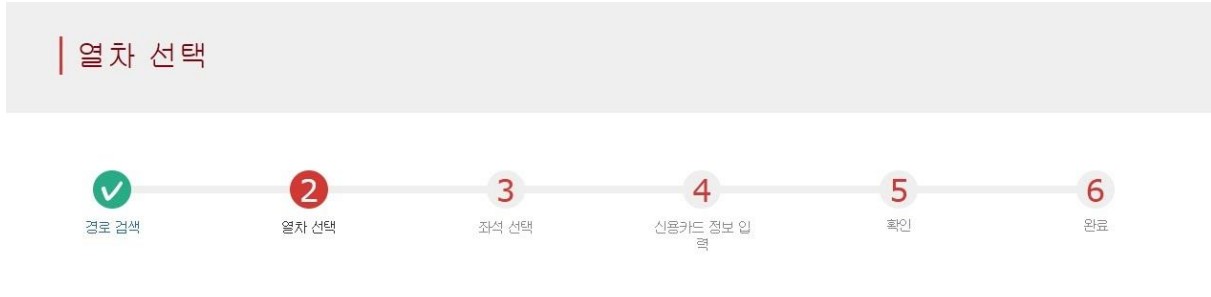

|                   |     | 1인당 가격    | 매수 | 소계        |
|-------------------|-----|-----------|----|-----------|
| 출발일<br>2016/01/17 |     | JPY 1,000 | 2  | JPY 2,000 |
| 이용 설비             | 어린이 | JPY 500   | 1  | JPY 500   |
| 지정                |     | 합계        |    | JPY 2,500 |

#### 승차할 열차를 선택하십시오

| 출발역    | 출발 시간 |               | 도착역  | 도착 시간 | 열차명                      |               |
|--------|-------|---------------|------|-------|--------------------------|---------------|
| 카고시마츄오 | 09:55 | <b>→</b>      | 이부스키 | 10:47 | 이부스키노 타마테<br>바코 <b>1</b> | 선택<br>(예약 가능) |
| 카고시마츄오 | 11:57 | $\rightarrow$ | 이부스키 | 12:47 | 이부스키노 타마테<br>바코 <b>3</b> | 신덕<br>(예약 불가) |
| 카고시마츄오 | 14:02 | $\rightarrow$ | 이부스키 | 14:58 | 이부스키노 타마테<br>바코 <b>5</b> | 선택<br>(예약 가능) |

·음 후보로>

예약하고자 하는 열차를 선택하십시오. [선택]이 표시된 버튼만 선택가능합니다.

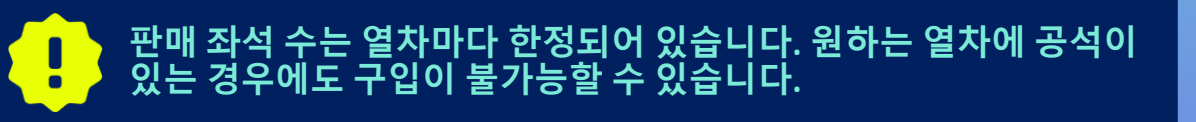

## 6. 좌석을 고르는 방법을 선택합니다.

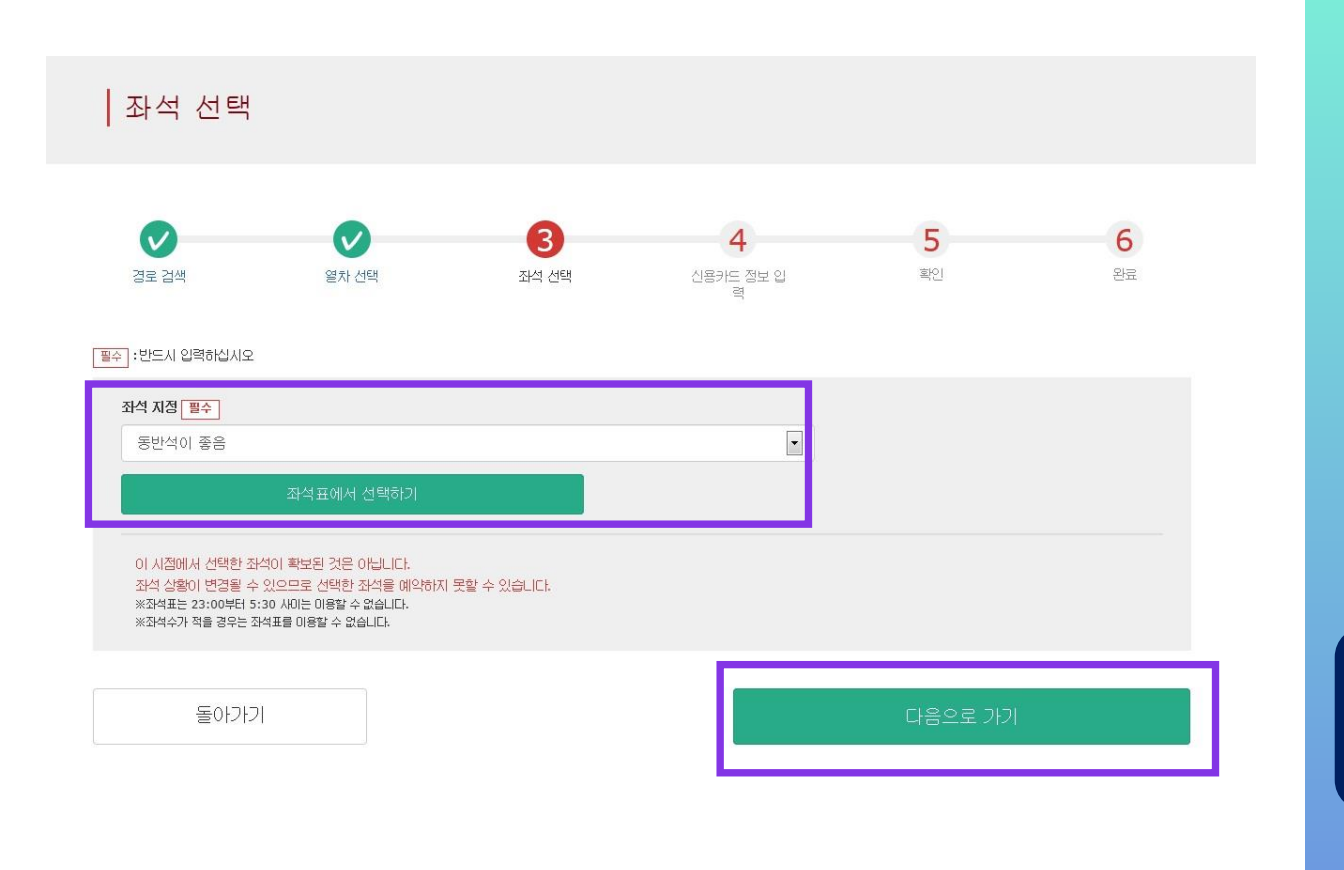

### 희망하는 좌석배치 타입을 선택 후[다음으로 가기]를 클릭하십시오. 또는,[좌석표에서 선택하기]를 클릭하면 좌석표가 표지됩니다.

※좌석표는 23:00에서5:30간에는 이용할 수 없습니다. ※잔여좌석이 적을 경우, 좌석표를 이용할 수 없습니다.

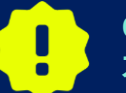

이 시점에서는 선택한 좌석이 확약되지 않습니다. 공석상황은 변동될 가능성이 있으므로 선택하신 좌석이 예약이 안될 경우도 있습니다.

### ★큐슈신칸센 지정석을 예약하시는 손님께

2020년 5월 20일부터 큐슈신칸센 하카타-가고시마추오 간에 탑승하고, 세 변 합계가 160cm이상의 수하물을 가지고 계시는 손님께서는 "특대 수하물 보관장소 이용석"의 이용을 부탁드리고 있습니다. <u>하지만 본 JR KYUSHU RAIL PASS</u> Online Booking에서는 "특대 수하물 보관장소 이용석"을 예약하실 수 없습니다.</u>죄송합니다만, 원하시는 분께선는 일본 도착 후 역창구에서 예약해주시기 바랍니다.

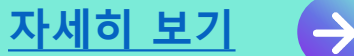

| 국 경종이 전경된 두 있으므로 전력한 외국된 베닥히지 못될 두 있습니다.                                                                                                    |
|----------------------------------------------------------------------------------------------------|
| ◀ 카고시마츄오 이부스키 ▶                                                                                                    |
| 21       20       19       18       17       16       15       14       13       12       11       10       9       8       7       6       5       4       3       2       1         A |
| 돌아가기 다음으로 가기                                                                                                    |

원하는 좌석 위치에 이용 인원을 선택하여 "좌석 지정하기" 버튼을 누르십시오. 이 시집에서 선택한 좌석이 확보된 것은 아닙니다. 좌석 상황이 변경될 수 있으므로 선택한 좌석을 예약하지 못할 수 있습니다.

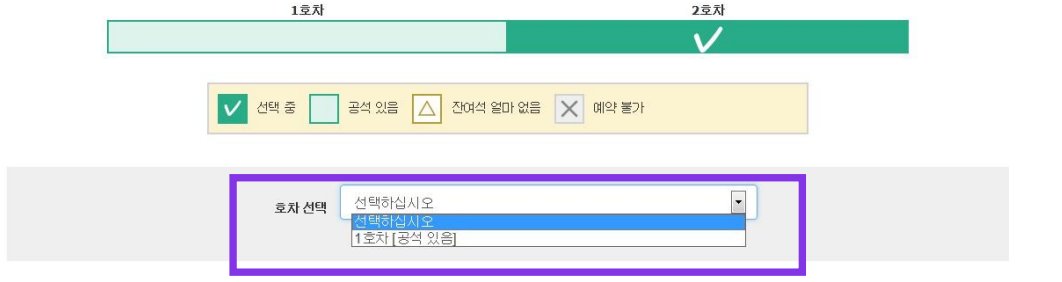

표시된 좌석표의 호차를 변경할 경무는 "공석 있음" 또는 "잔여석 얼마 없음" 호차를 선택하십시오.

···· 호차 선택

### 좌석표 선택

2호차 좌석표

<좌석표를 이용하여 좌석을 선택하는 상세방법>

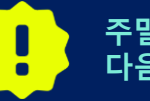

주말이나 일본의 공휴일 등 예약이 급증하는 기간이 있습니다. 다음 화면으로 넘어가지 않을 경우에는 잠시 후 다시 시도해주시길 바랍니다.

### 예약할 좌석 선택(체크)하고 「다음으로 가기」를 클릭하십시오.

※이 시점에서는 선택한 좌석이 확약되지 않습니다. 공석상황은 변동될 가능성이 있으므로 선택하신 좌석이 예약이 안될 경우도 있습니다. ※특급열차 소닉(하카타~오이타)는 코쿠라역에서 진행 방향이 바뀝니다. 진행 방향은 좌석 표시와 다른 경우가 있으므로 주의하시기 바랍니다.

예약 할 차량 번호를 선택하십시오.

## 7. 결제 할 신용카드정보를 입력합니다.

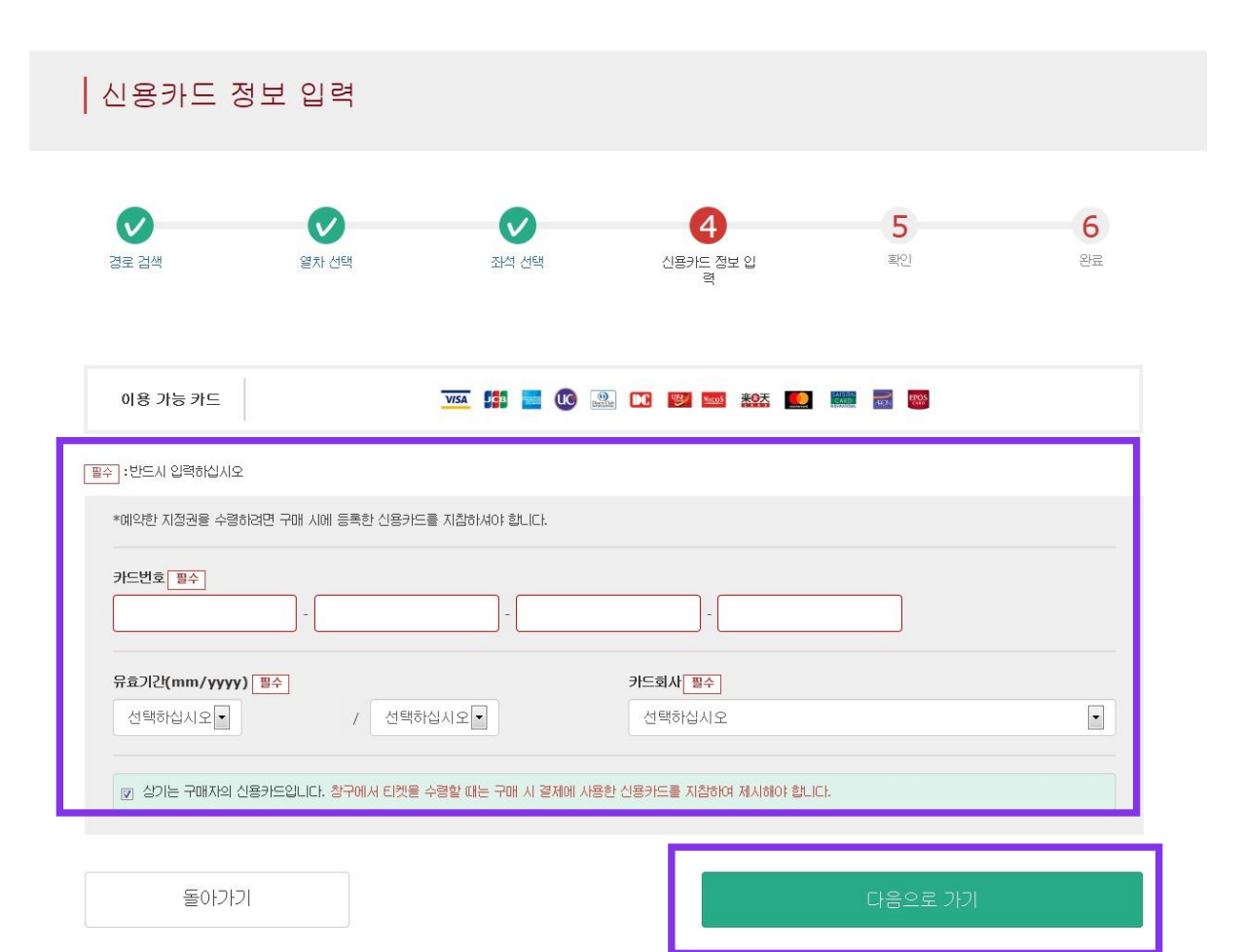

### 신용카드의 「카드번호」,「유효기간」,「카드회사」를 입력하십시오. 주의사항을 읽고 체크 후 「다음으로 가기」를 클릭하십시오.

※신용카드는 반드시 구입자 본인의 것이여야만 합니다. ※지정JR큐슈창구에서 예약 한 티켓을 수령 시, 고객님(구매자)이 결제 한 신용카드를 제시 하셔야 합니다.

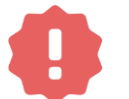

카드가 발행되지 않는 카드리스 타입(가상카드), 모바일 결제는 이용할 수 없습니다.(패스 및 티켓 수령이 불가합니다)

## 8. 예약내용을 확인합니다.

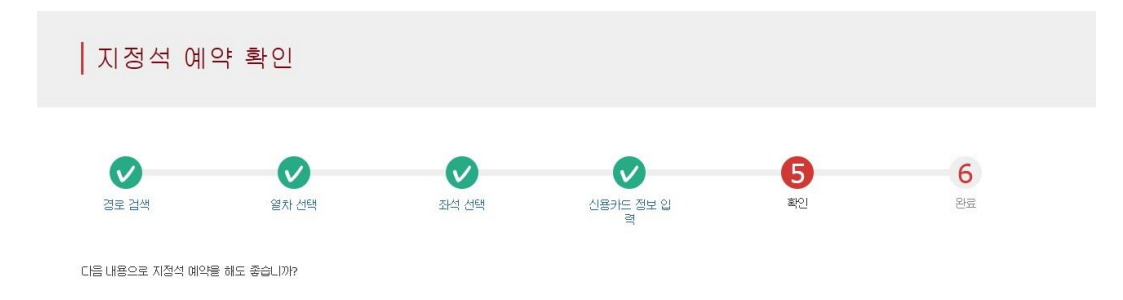

| 지불 금액 |           |    |   |           |
|-------|-----------|----|---|-----------|
|       | 1인당 가격    | 매수 |   | 소개        |
| 성민    | JPY 1,000 |    | 2 | JPY 2,000 |
| 어린이   | JPY 500   |    | 1 | JPY 500   |
|       | 함게        |    |   | JPY 2,500 |

| 💻 이용 열차       |       |    |   |            |         |       |  |
|---------------|-------|----|---|------------|---------|-------|--|
| 열차명           |       |    |   | 출발일        |         |       |  |
| 이부스키노 타마테바코 1 |       |    |   | 2016/01/17 |         |       |  |
| 출발역           | 출발 시간 |    |   | 도착역        |         | 도착 시간 |  |
| 카고시마츄오        | 09:54 |    | - | 이부스키       |         | 10:46 |  |
| 이용 설비         |       | 호차 |   |            | 좌석 위치   |       |  |
| 지정            |       | 2  |   |            | 16A 17A | 18A   |  |

| 고객 | 정 | 보 |
|----|---|---|
|----|---|---|

| 이름       |              |
|----------|--------------|
| Kyushu A |              |
| 메일주소     | 이용 개시일(일본시간) |
|          | 2016/01/17   |

| 신용카드 정보 |  |
|---------|--|
| ic Wa   |  |

 카드번호
 신용카드 회사

 \*\*\*\*\_\*\*\*\*\_1111
 UC,Master,VISA

유효기간(mm/yyyy) **09/2022** 

돌아가기

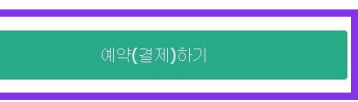

### 예약내용을 확인하시고 올바르면 「예약(결제) 하기 」를 클릭하십시오.

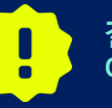

결제가 완료될 때까지 시간이 걸리는 경우가 있습니다. 결제 완료 화면으로 이동될 때까지 브라우저의 「뒤로」버튼을 누르는 등 다른 조작은 하지 마십시오.

## 9. 예약이 완료되었습니다.

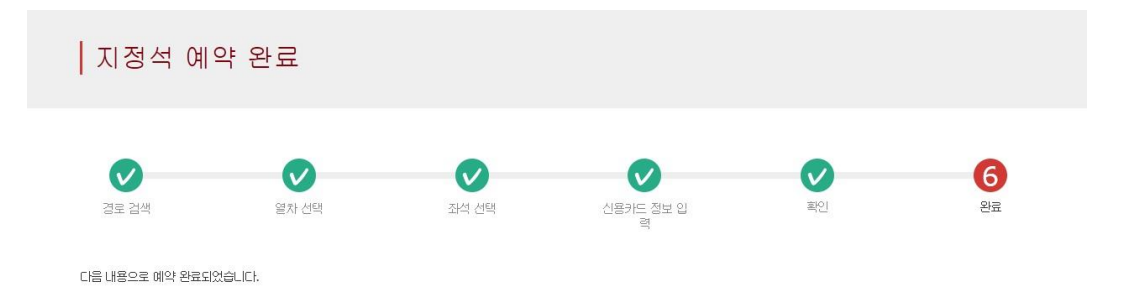

| 天   |   |                  |  |
|-----|---|------------------|--|
| 2.1 | e | and Design Links |  |

|     | 한게        |    | JPY 2,500 |
|-----|-----------|----|-----------|
| 어린이 | JPY 500   | 1  | JPY 500   |
| 성인  | JPY 1,000 | 2  | JPY 2,000 |
|     | 1인당 가격    | 매수 | 소계        |

#### 이용 열차

| 열차명           |       |    |   | 출발일        |         |       |  |
|---------------|-------|----|---|------------|---------|-------|--|
| 이부스키노 타마테바코 1 |       |    |   | 2016/01/17 |         |       |  |
| 출발역           | 출발 시간 |    | - | 도착역        |         | 도착 시간 |  |
| 카고시마츄오        | 09:54 |    |   | 이부스키       |         | 10:46 |  |
| 이용 설비         |       | 호차 |   |            | 좌석 위치   |       |  |
| 지정            |       | 2  |   |            | 16A 17A | 18A   |  |

#### 신용카드 정보

| 카드번호           | 신용카드 회사        | 유효기간(mm/yyyy) |  |
|----------------|----------------|---------------|--|
| ****_****-1111 | UC,Master,VISA | 09/2022       |  |
| 톱페이            | 지 가기           | 계속해서 예약하기     |  |
| 영수증            | 인쇄하기           | 지정석 예약 인쇄하기   |  |

### ①영수증을 인쇄하려면, 「영수증 인쇄하기」를 클릭하십시오.

#### ※인쇄한 영수증은 영어로만 표기되오니 주의하시기 바랍니다.

# ②지정석 예약표를 인쇄하려면,「지정석 예약을 인쇄」를 클릭하십시오.

※인쇄한 지정석 예약표는 영어로만 표기되오니 주의하시기 바랍니다.

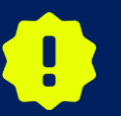

23:00부터5:30(일본시간)사이에 예약하신경우 일단 예약을 접수 후, 다음날 아침 고객님의 이메일로 결과를 알려드립니다.

## 10. 예약이 완료되면 아래와 같은 메일이 자동 전송 됩니다. (견본)

[JR Kyushu Rail Pass] Your assigned-seat reservation has been issued.(R06)

今日 17:11

Mr./Ms.Kyushu A

Thank you for using our JR Kyushu Rail Pass Online Booking.

\* Your reservation has been issued.

The following reservation has been confirmed, and your credit card has been billed accordingly. Purchaser name: Kyushu A

Purchasel hame. Ryushu A

Total amount: 2,500 (JPY)

Reservation No. 63406

\* Reservation details
Date/time reservation was requested: 2017/12/27 17:11 (Japan time)
Reservation No. 63406
For 2 adult(s) and 1 child(ren)
Boarding date and time 2018/01/27 09:58 (Japan time)
Boarding section: Kagoshima-chuo to Ibusuki
Train name: Ibusuki no Tamatebako 1
Seat(s): Car 2, 16A, 17A, 18A

\_\_\_\_\_

Your ticket(s) will be given to you when you pick up your JR Kyushu Rail Pass(es).

예약 정보

·대표자 이름(본인 명의의 카드) ·합계 금액(일본엔) ·신청 접수 일시 ·예약 번호 ·상세 인원 ·승차 일시(일본 시간) ·승차 구간 ·열차명 ·좌석 번호

티켓 수취 시에는 본 메일이 아닌 하기 목록의 제시가 필요합니다.

·패스 본권의 e티켓 ·지정석 예약표 ·결제시 이용한 신용카드

지정석 예약표를 표시/인쇄하려면, 다시 당사 홈페이지에 접속하십시오.

※지정석 예약표는 영어로만 표기됩니다.

## 11.지정석 예약표. (견본)

| Seating Coupon  Seating Coupon <u>JR Kyushu Reset</u> * <u>Please pick up your ticket(s) from the ticket office 30 minu you will not be able to board without a ticket. * Your ticket(s) will be given to you when you pick up your Re you will no longer be able to make changes or request refund * To receive your tickets, you must present the following: - <u>The credit card you used when making the reservation</u> Note: For fastest pickup, you should also present your ret * Tickets can be picked up from the ticket office during norm Please check ahead if alanning to pick up your ticket in the </u>                                  | Date and T<br>erved Seating Cou<br>utes before train departure time. Alth<br>ail Pass(es). Once you have received y<br>ds through the online sales service.<br>served seat receipt (this receipt).<br>al business hours. Hours vary by locat<br>e early morning or late evening.<br>, irkyushu. co. jp/english/pdf/BusinessH<br>KRP Reservation No.<br>KOOO17120004440  | Display Date: 2017/12/27 17:11 (JST)<br>ime of Purchase: 2017/12/27 17:11 (JST)<br>IPON<br>ough your reservation is confirmed.<br>our Rail Pass(es),<br>ion.<br>ours.pdf)        |
|----------------------------------------------------------------------------------------------------|----------------------------------------------------------------------------------------------------|----------------------------------------------------------------------------------------------------|
| Seating Coupon<br>Seating Coupon<br><u>JR Kyushu Rese</u><br>* <u>Please pick up your ticket(s) from the ticket office 30 minu</u><br>you will not be able to board without a ticket.<br>* Your ticket(s) will be given to you when you pick up your Ra<br>you will no longer be able to make changes or request refund<br>* To receive your tickets, you must present the following:<br>- <u>The credit card you used when making the reservation</u> .<br>Note: For fastest pickup, you should also present your ref<br>* Tickets can be picked up from the ticket office during norma<br>Please check ahead if alanning to pick up your ticket in the | Date and T<br>erved Seating Cou<br>utes before train departure time. Alth<br>ail Pass(es). Once you have received y<br>ds through the online sales service.<br>served seat receipt (this receipt).<br>al business hours. Hours vary by locat<br>e early morning or late evening.<br>m, jrkyushu. co. jp/english/pdf/BusinessH<br>KRP Reservation No.<br>KOOO17120004440 | Display Date: 2017/12/27 17:11 (JST)<br>ime of Purchase: 2017/12/27 17:11 (JST)<br>IPON<br>ough your reservation is confirmed.<br>our Rail Pass(es),<br>ion.<br>ours.pdf)        |
| JR Kyushu Rese     Seating Coupon     JR Kyushu Rese     You will not be able to board without a ticket.     Your ticket(s) will be given to you when you pick up your Ra     you will no longer be able to make changes or request refund     To receive your tickets, you must present the following:         -The credit card you used when making the reservation.         Note: For fastest pickup, you should also present your ref     * Tickets can be picked up from the ticket office during norms     Please check ahead if alanning to pickup your ticket in the                                                                             | Date and T<br>erved Seating Cou<br>utes before train departure time. Alth<br>ail Pass(es). Once you have received y<br>ds through the online sales service.<br>served seat receipt (this receipt).<br>al business hours. Hours vary by locat<br>e early morning or late evening.<br>m. jrkyushu.co. jp/english/pdf/BusinessH<br>KRP Reservation No.                     | Display Date: 2017/12/27 17:11 (JST)<br>ime of Purchase: 2017/12/27 17:11 (JST)<br><b>IPON</b><br>ough your reservation is confirmed,<br>our Rail Pass(es),<br>ion.<br>ours.pdf) |
| JR Kyushu Reset<br>* <u>Please pick up your ticket(s)</u> from the ticket office 30 minu<br>you will not be able to board without a ticket.<br>* Your ticket(s) will be given to you when you pick up your Ra<br>you will no longer be able to make changes or request refund<br>* To receive your tickets, you must present the following:<br>- <u>The credit card you used when making the reservation</u> .<br>Note: For fastest pickup, you should also present your ref<br>* Tickets can be picked up from the ticket office during norma<br>Please check ahead if planning to pick up your ticket in the                                           | Date and T<br>erved Seating Cou<br>utes before train departure time. Alth<br>ail Pass(es). Once you have received y<br>ds through the online sales service.<br>served seat receipt (this receipt).<br>al business hours. Hours vary by locat<br>e early morning or late evening.<br>w. jrkyushu.co. jp/english/pdf/BusinessH<br>KRP Reservation No.<br>KOOO17120004440  | ime of Purchase: 2017/12/27 17:11(JST) POD ough your reservation is confirmed, our Rail Pass(es), ion. ours.pdf)                                                                 |
| JR Kyushu Reset<br>* <u>Please pick up your ticket(s)</u> from the ticket office 30 min.<br>you will not be able to board without a ticket.<br>* Your ticket(s) will be given to you when you pick up your Ra<br>you will no longer be able to make changes or request refund<br>* To receive your tickets, you must present the following:<br>- <u>The credit card you used when making the reservation</u> .<br>Note: For fastest pickup, you should also present your ref<br>* Tickets can be picked up from the ticket office during norma<br>Please check ahead if planning to pick up your ticket in the                                           | erved Seating Cou<br>utes before train departure time. Alth<br>ail Pass(es). Once you have received y<br>ds through the online sales service.<br>served seat receipt (this receipt).<br>al business hours. Hours vary by locat<br>e early morning or late evening.<br>m. jrkyushu.co. jp/english/pdf/BusinessH<br>KRP Reservation No.<br>KOOO17120004440                | IPON<br>ough your reservation is confirmed,<br>our Rail Pass(es),<br>ion.<br>ours.pdf)                                                                                           |
| * Please pick up your ticket(s) from the ticket office 30 min,<br>you will not be able to board without a ticket. * Your ticket(s) will be given to you when you pick up your Ra<br>you will no longer be able to make changes or request refund * To receive your tickets, you must present the following: - The credit card you used when making the reservation.<br>Note: For fastest pickup, you should also present your ret * Tickets can be picked up from the ticket office during norma<br>Please check ahead if alanning to pickup your ticket in the                                                                                          | ttes before train departure time. Alth<br>ail Pass (es). Once you have received y<br>ds through the online sales service.<br>served seat receipt (this receipt).<br>al business hours. Hours vary by locat<br>e early morning or late evening.<br>w. jrkyushu.co. jp/english/pdf/BusinessH<br>KRP Reservation No.                                                       | ough your reservation is confirmed,<br>our Rail Pass(es),<br>ion.<br>ours.pdf)                                                                                                   |
| you will not be able to board without a ticket.<br>* Your ticket(s) will be given to you when you pick up your Ra<br>you will no longer be able to make changes or request refund<br>* To receive your tickets, you must present the following:<br>- The credit card you used when making the reservation.<br>Note: For fastest pickup, you should also present your ret<br>* Tickets can be picked up from the ticket office during norma<br>Please check ahead if alanning to pick up your ticket in the                                                                                                    | ail Pass(es). Once you have received y<br>ds through the online sales service.<br>served seat receipt (this receipt).<br>al business hours. Hours vary by locat<br>e early morring or late evening.<br>w. jrkyushu.co.jp/english/pdf/BusinessH<br>KRP Reservation No.                                                                                                   | our Rail Pass (es),<br>ion.<br>ours. pdf)                                                                                                    |
| * Your ticket(s) will be given to you when you pick up your ki<br>you will no longer be able to make changes or request refunc<br>* To receive your tickets, you must present the following:<br>- The credit card you used when making the reservation.<br>Note: For fastest pickup, you should also present your ret<br>* Tickets can be picked up from the ticket office during norma<br>Please check ahead if alannian to pick up your ticket in the                                                                                                    | ail Pass(es). Once you have received y<br>ds through the online sales service.<br>served seat receipt (this receipt).<br>al business hours. Hours vary by locat<br>e early morring or late evening.<br>w. jrkyushu.co.jp/english/pdf/BusinessH<br>KRP Reservation No.                                                                                                   | our Kail Pass(es),<br>ion.<br>ours.pdf)                                                                                                    |
| * To receive your tickets, you must present the following:<br>- The credit card you used when making the reservation.<br>Note: For fastest pickup, you should also present your ret<br>* Tickets can be picked up from the ticket office during norma<br>Please check ahead if alannian to pick up your ticket in the                                                                                                    | served seat receipt (this receipt).<br>al business hours. Hours vary by locat<br>e early morning or late evening.<br>w. jrkyushu.co.jp/english/pdf/BusinessH<br>KRP Reservation No.                                                                                                    | ion.<br>ours.pdf)                                                                                                    |
| <ul> <li>The credit card you used when making the reservation.<br/>Note: For fastest pickup, you should also present your ret<br/>* Tickets can be picked up from the ticket office during norma<br/>Please check ahead if planning to pick up your ticket in the</li> </ul>                                                                                                    | served seat receipt (this receipt).<br>al business hours. Hours vary by locat<br>e early morning or late evening.<br>"irkyushu.co. jp/english/pdf/BusinessH<br>KRP Reservation No.<br>KOOO17120004440                                                                                                    | ion.<br>ours.pdf)                                                                                                    |
| * Tickets can be picked up from the ticket office during norma<br>Please check ahead if planning to pick up your ticket in the                                                                                                    | KIP Reservation No.                                                                                                    | ion.<br>ours.pdf)                                                                                                    |
| Please check ahead if planning to pick up your ticket in the                                                                                                    | e early morning or late evening.<br>w.jrkyushu.co.jp/english/pdf/BusinessH<br>KRP Reservation No.                                                                                                    | ours.pdf)                                                                                                    |
| * Fee details shout leastions and house as hors. (https://www.                                                                                                    | KRP Reservation No.                                                                                                    | ours. pui)                                                                                                    |
| * For details about locations and nours, go here. (https://www                                                                                                    | KRP Reservation No.                                                                                                    |                                                                                                    |
| Reservation Receipt No.                                                                                                    | K00017120004440                                                                                                    |                                                                                                    |
| R00017120004449                                                                                                    |                                                                                                    |                                                                                                    |
|                                                                                                    | MARS No.                                                                                                    |                                                                                                    |
|                                                                                                    | 63406                                                                                                    |                                                                                                    |
|                                                                                                    |                                                                                                    |                                                                                                    |
| Purchaser Information Name                                                                                                    | Card Brand                                                                                                    | Card No.                                                                                                    |
| Kyushu A                                                                                                    | UC. Master, VISA                                                                                                    | *************                                                                                                    |
| Purchaser Details                                                                                                    | 100, 2000, 1000                                                                                                    |                                                                                                    |
| Boarding Day                                                                                                    |                                                                                                    |                                                                                                    |
| 2018/01/27                                                                                                    |                                                                                                    |                                                                                                    |
| Departure Station                                                                                                    | Departure Time                                                                                                    |                                                                                                    |
| Kagoshima-chuo                                                                                                    | 09:58                                                                                                    |                                                                                                    |
| Arrival Station                                                                                                    | Arrival Time                                                                                                    |                                                                                                    |
| I DUSUK I                                                                                                    | IU:49<br>Travel Time                                                                                                    |                                                                                                    |
| Ibusuki no Tamatebakol                                                                                                    | 00.51                                                                                                    |                                                                                                    |
| Facilities Usage                                                                                                    | 00.01                                                                                                    |                                                                                                    |
| Reserved Seat                                                                                                    |                                                                                                    |                                                                                                    |
| Seat (s)                                                                                                    |                                                                                                    |                                                                                                    |
| Car 2 16A, 17A, 18A                                                                                                    |                                                                                                    |                                                                                                    |
| Amount Used                                                                                                    |                                                                                                    |                                                                                                    |
| JPY 2,500                                                                                                    |                                                                                                    |                                                                                                    |
| Iravelers                                                                                                    |                                                                                                    |                                                                                                    |
| Child (ren)                                                                                                    |                                                                                                    |                                                                                                    |
|                                                                                                    |                                                                                                    |                                                                                                    |

\* To change or cancel

To make changes to your ticket reservation, or to cancel it for a refund, please complete the relevant procedure at our online sales service no later than 6 minutes before departure and receipt.

If you would like to cancel and receive a refund after obtaining your ticket(s), please come to a JR Kyushu Rail Pass office prio to your scheduled departure time. Refund requests cannot be accepted after the boarding time has passed.

Please note that a refund service charge will be applied when a reservation is canceled. If you are reducing the number of travelers, the refund service charge will be applied for each individual withdrawn from the group.

\* Inquiries

Please access JR Kyushu Rail Pass Online Booking and submit your query or comment using the online form. Please have your KRP reservation number handy so that you can provide it with your query. (https://kyushurailpass.jrkyushu.co.jp/reserve)

KYUSHU RAILWAY COMPANY

#### ※지정석예약표는 인쇄 후 지참하시는것을 추천합니다. ※지정JR큐슈창구에서 예약 한 티켓을 수령 시, 예약표를 제시 하십시오. ※지정석 예약표는 영어로만 표기됩니다.

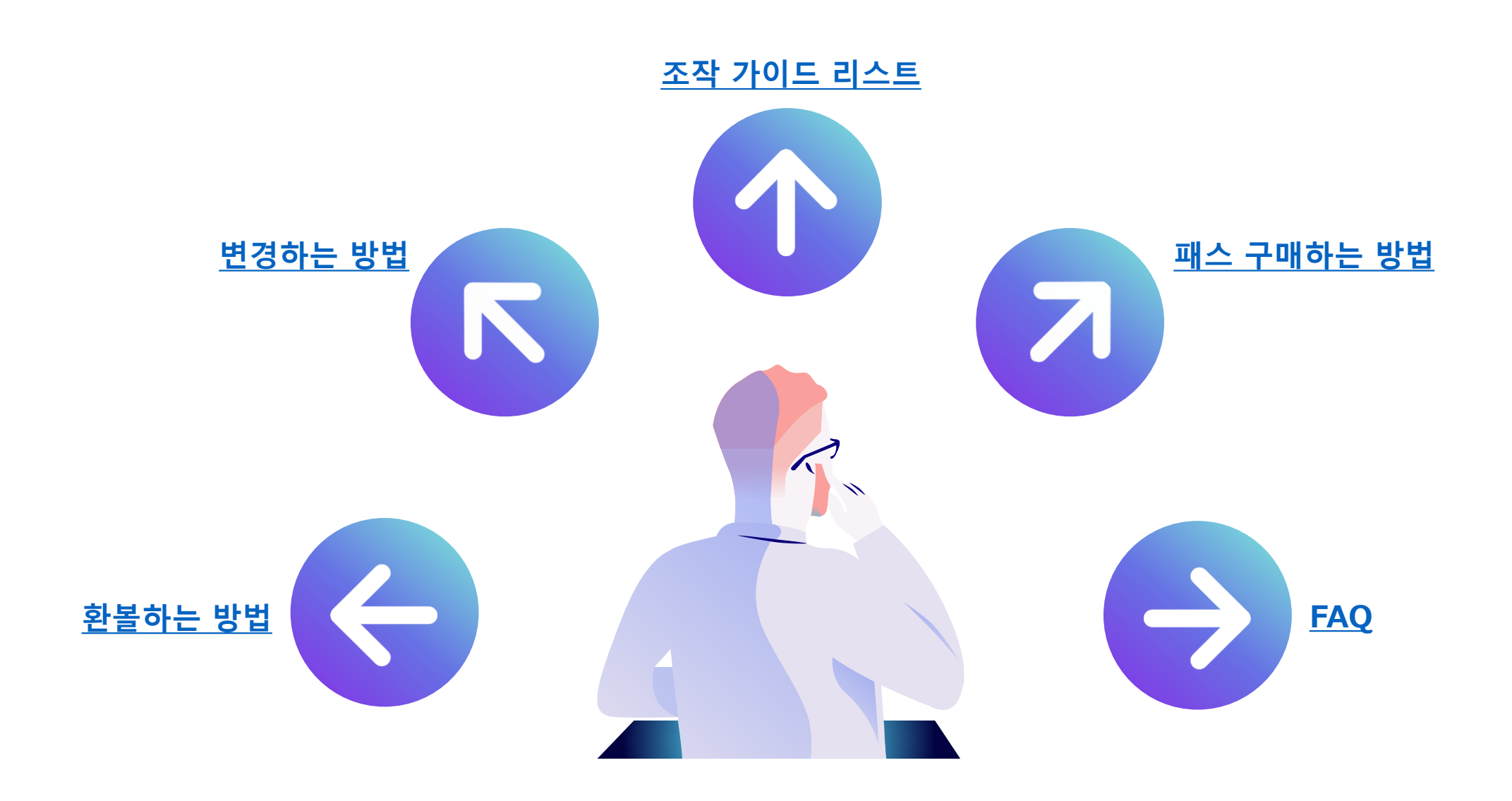